## **酷課OnO學習管理平臺** 「教務系統開課-班級成員更新調整」操作說明

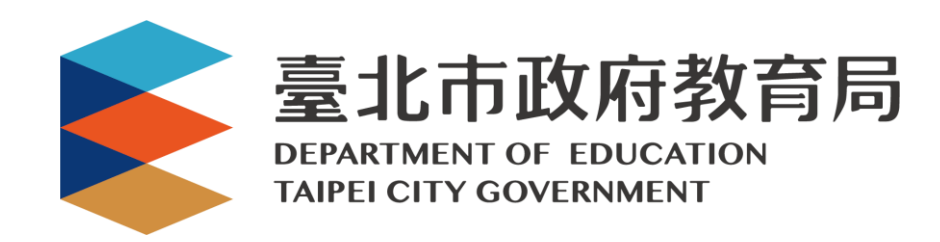

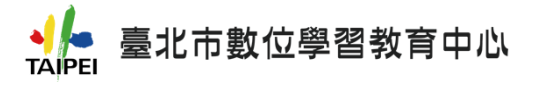

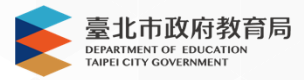

一、使用「教務系統開課」功能師生皆需 使用「臺北市校園單一身分驗證服務(LDAP)」
 帳號登入酷課OnO平臺,如尚未取得「臺北市校 園單一身分驗證服務(LDAP)」
 者,請逕洽所屬學校資訊組。

| 10           | 使用現有帳號登入       |
|--------------|----------------|
| 臺北市校園單一      | 每分驗證服務         |
| ♂ 教育雲端帳號     | 🤣 新北市教育局單一認證入口 |
| G Google     | Facebook       |
| 🗢 LINE       | Hicrosoft      |
|              | 或使用舊有酷課雲帳號登入   |
| 帳號(Email)或別名 |                |
| 密碼           |                |
| 忘記密碼 ?       |                |
|              |                |
|              |                |

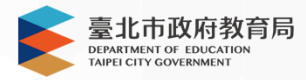

二、登入酷課OnO平臺後,請教師點選右側【我的課程】後,點選上方綠色按鈕【+教務 系統開課】。進入教務系統開課頁面後,請教師先檢查配課資料是否正確,若配課資 料有誤或未出現,請向教務處確認校務行政系統是否已完成教師配課、班級課表設定 及有至LDAP系統進行學生及班級同步。

| ■■■■■■<br>Talpet Cool-Cloud              | 酷課網路學校 發現             | 課程 資源 APP                             | 幫助~                           | 行事層 我 | 的主頁 💙 🛛 管理後 | ê 4 <mark>3</mark> ( | ▶ 案體中文、 | ~ |
|------------------------------------------|-----------------------|---------------------------------------|-------------------------------|-------|-------------|----------------------|---------|---|
|                                          | + 教務系統開課              | 課程名稱 / 課程代碼 /                         |                               |       |             |                      |         |   |
|                                          | 學年全部                  | ▽ 學期                                  | 全部 🗸                          | 課程狀態  | 進行中         | 課程角色                 | 全部 🗸    |   |
|                                          | 單位全部                  | ~ 年紙                                  | 2 全部 🗸 🗸                      | 班級    | 全部 🗸        |                      |         |   |
| 我的教學<br>1 首頁<br>目 我的課程                   |                       | 高中跨校選修推<br>臺北市數位學習教育。<br>授課教師: 🛎 💽 🅊  | E廣課程<br>≠心 開課: 2020.12.17<br> |       |             |                      | 查看課程介紹  |   |
| G 公告<br>我的資源                             | 化學                    | 110學測化學重<br>臺北市數位學習教育<br>授課教師: 🚳 🌹    | 點複習直播<br>中心 開課: 2020.11.11    |       |             |                      | 查署課程介紹  |   |
| <ul> <li>1 檔案</li> <li>記 互動教材</li> </ul> | 11 · MARCANIC<br>(数學) | 110學測數學重<br>臺北市數位學習教育。<br>授課教師: 🔮 🛞 🎽 | 點複習直播<br>中心 開課: 2020.11.11    |       |             |                      | 查看課程介紹  |   |
| 同個人題庫                                    |                       |                                       |                               |       |             |                      |         |   |

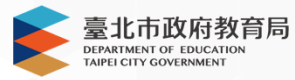

- 三、若教師配課無誤,再開課前請先檢查最右側【查看成員】旁有無驚嘆號符號 ▲ 出現, 若有的話,表示學生「從未使用LDAP帳號登入過酷課OnO平臺」,建議請老師在開
  - 課前,請先帶學生操作以LDAP帳號登入過OnO平臺一次後,再進行開課。

| 請選 | 擇要開設的課程     |         |        |         |            |      |                  |                     |
|----|-------------|---------|--------|---------|------------|------|------------------|---------------------|
| 學年 | 108 🔍       | 學期 1    | $\sim$ |         |            |      | 95               | 调码口白桥双位和            |
|    |             |         |        |         | 校務行政系統内班級關 | 應有人數 | 顯示已開課<br>匯入有 LDA | 深程已自校扮行的<br>P 帳號的人數 |
| 請選 | 擇該課程下要開課的班級 | 若無課程資料, | 請與學校確認 | 是否已完成校務 | 系統內資料建立    | Ļ    | Ļ                |                     |
|    | 單位          | 學年      | 學期     | 課程代碼    | 課程名稱       | 學生人數 | 匯入人數             |                     |
|    | 臺北市立        | 108     | 1      | 13      | 104_地球科學   | 23   | 10               | 查看成員 🛕              |
| 0  | 臺北市立        | 108     | 1      | 13      | 106_地球科學   | 43   | 0                | 查看成員                |
| 0  | 臺北市立        | 108     | 1      | 13      | 103_地球科學   | 24   | 0                | 查看成員                |
| 0  | 臺北市立        | 108     | 1      | 13 🚃    | 113_地球科學   | 36   | 0                | 查看成員                |
| 0  | 臺北市立        | 108     | 1      | 13      | 107_地球科學   | 51   | 0                | 查看成員                |
| 0  | 臺北市立        | 108     | 1      | 13      | 101_地球科學   | 22   | 0                | 查看成員                |
| 0  | 臺北市立        | 108     | 1      | 13      | 登上好奇號_橙式   | 33   | 0                | 查看成員                |
| 0  | 臺北市立        | 108     | 1      | 13      | 102_地球科學   | 57   | 表示班級成            | 員内有學生從未修            |
| 0  | 臺北市立        | 108     | 1      | 13      | 跨越時空的星鮮人   | 123  | LDAP 帳號          | 登入過酷課 OnO           |
| 0  | 豪北市立        | 108     | 1      | 23      | 跨越時空的星鲜人   | 82   | 0                | 查看成員 🛕              |

4

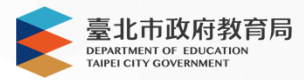

## 四、若已開課後發現班級成員有少的話,請先帶學生操作以LDAP帳號登入過OnO平臺一 次後,再重新回到【+教務系統開課】,點選該課程最右側【查看成員】,再點選下 方綠色按鈕【更新成員名單】,將學生加入課程中。

|                                       |              | 班級   | 成員           |           | 表示學生            | 從未使用 LDAP 帳號    |     |      |  |
|---------------------------------------|--------------|------|--------------|-----------|-----------------|-----------------|-----|------|--|
| 1 1 1 1 1 1 1 1 1 1 1 1 1 1 1 1 1 1 1 | 請選擇該課程下要開課的班 |      | 學號           |           | 班登入過離           | 登入過酷課 OnO 平臺    |     |      |  |
| )前进                                   |              |      | 18           | 謝         | 英文資優班 0正常       |                 |     |      |  |
|                                       | 單位           | 2    | 18           | 蔡■        | 英文資優班           | O無帳號            | 已匯入 |      |  |
|                                       | 臺北市立         | 3    | 18           | 楊         | 英文資優班           | 〇無帳號            | 是   | 查看成員 |  |
|                                       | 臺北市立         |      | 10           | 40.000    | ++              | O正常             | 否   | 查看成具 |  |
|                                       | 臺北市立 學       | 生在開調 | 果後才使用 LDAP 帳 | 読登入過酷課 Or | NO平臺·<br>上加入調程。 | →O正常            | 否   | 查看成員 |  |
|                                       | 臺北市立         |      |              | ᆺ         | 天义貝逻亚           | O正常             | 否   | 查看成員 |  |
|                                       | 臺北市立         | 7    | 18           | 陳         | 英文資優班           | O無帳號            | 否   | 查看成員 |  |
|                                       | 臺北市立         | 8    | 18           | 陳         | 英文資優班           | O正常 🗸           | 否   | 查看成員 |  |
|                                       | 臺北市立         | 9    | 18           | 陳         | 英文資優班           | O正常 🖌           | 否   | 查看成員 |  |
|                                       | 臺北市立         | 10   | 18           | 陳         | 英文資優班           | 0正常 🗸           | 否   | 查看成員 |  |
|                                       | 臺北市立         |      |              | -         |                 | <b>1</b>        | 否   | 查看成員 |  |
|                                       | 臺北市立         |      | 1 2 4 F      |           | ų/貝 貝碼: 1       | 50<br>打勾表示該學生已加 | 入課程 | 查看成員 |  |